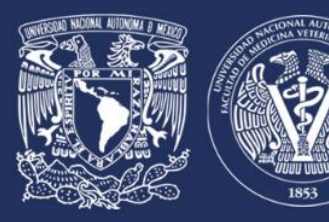

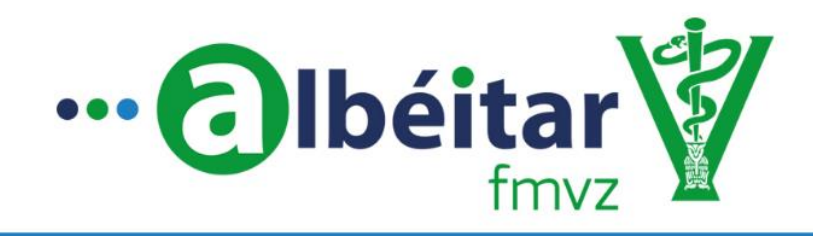

Comunidad de Aprendizaje en Medicina Veterinaria y Zootecnia

Página **1** 

# Manual de Uso Albéitar FMVZ

"Creación de una comunidad de aprendizaje no formal de medicina veterinaria, mediante el desarrollo de una aplicación móvil para consultar casos clínicos a expertos" Trabajo realizado con el apoyo del Programa UNAM-DGAPA-PAPIME PE205817.

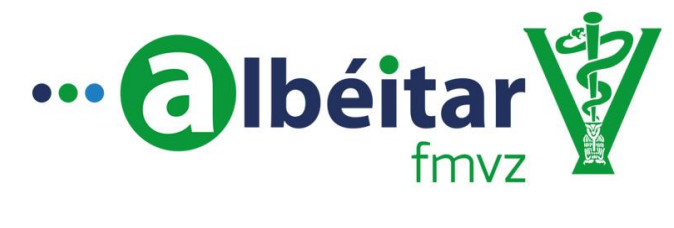

# Índice

| <b>4</b> Ingreso a la página                   | 3 |
|------------------------------------------------|---|
| ∔ Alumno                                       | 3 |
| o ¿Cómo generar una pregunta?                  | 3 |
| <ul> <li>Seguimiento de la pregunta</li> </ul> | 5 |
| 4 Profesor (Albéitar)                          | 6 |
| <ul> <li>Responder preguntas</li> </ul>        | 6 |
| 4 Notificaciones                               | 7 |
| <b>4</b> Carta de Participación                | 7 |

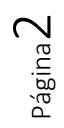

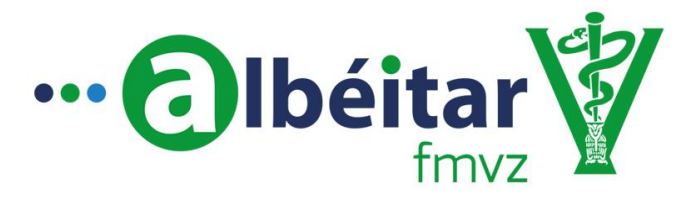

### Ingreso a la página:

Desde la página de la Facultad (<u>http://fmvz.unam.mx/</u>), se selecciona el apartado de "Secretarías", donde se desplegarán todas las Secretarías de la FMVZ UNAM. Se selecciona la "Secretaría de Medicina".

Al ingresar a la Secretaría de Medicina, en el lado izquierdo aparece el Menú ( $\equiv$ ), al hacer click en él se desplegarán sus opciones. Para el ingreso a la App Web Albéitar FMVZ, se selecciona dicho apartado, el cual abrirá la página de la App Albéitar FMVZ (<u>http://www.fmvz.unam.mx/medicina/albeitarTUTORIAL.html</u>) donde se puede acceder al Manual de Uso, las Consideraciones del funcionamiento, la Carta de Participación y la Descripción de la App, además del ícono de acceso a la página principal (<u>http://albeitar.fmvz.unam.mx/</u>).

En ella se puede ingresar con el Usuario y Contraseña asignado por el Administrador.

#### Alumno

El <u>Alumno</u> podrá realizar preguntas dentro de las categorías siguientes: Bovinos, Cerdos, Equinos, Borregos, Cabras, Conejos, Aves, Perros, Gatos, Fauna Silvestre, Organismos Acuáticos y Abejas, además de la revisión de casos resueltos en la sección de "Aprendizaje".

#### ¿Cómo generar una pregunta?

- Para realizar una pregunta, el <u>Alumno</u> deberá seleccionar el enlace que cita "Realiza una pregunta".
- A continuación, se desplegará una lista de las especies con imágenes correspondientes a cada categoría.
- Seleccionará la imagen de la especie que tenga relación con su consulta

NOTA: La imagen del erizo de tierra corresponde a todos los animales de fauna silvestre.

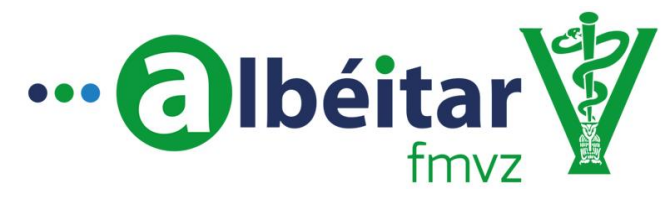

oágina₄

- Al seleccionarla se abrirá una ventana con los diferentes campos a llenar, entre ellos:
  - <u>Título de la consulta</u>: en este espacio deberá englobar en un enunciado corto la razón de su consulta.
  - o <u>Descripción de la consulta</u>: de manera detalla describirá la consulta.
  - o <u>Reseña</u>:
    - Raza.
    - Fin zootécnico
    - Edad: en este campo es importante que indique si el número que ingresó se encuentra en días, semanas, meses o años seleccionando los botones correspondientes y no de manera escrita.
    - Peso.
    - Entre otras opciones, según la especie de la que se trate la consulta.

NOTA: Es necesario que el <u>Alumno</u> llene todos los espacios únicamente con caracteres numéricos (sin unidades de medida), en caso de que no tenga alguno de estos datos deberá seleccionar el botón "sin datos".

- Posteriormente, podrá adjuntar imágenes, archivos y videos.
- Si desea adjuntar una **imagen** deberá seleccionar el enlace "Seleccionar archivo" en el apartado "Seleccione imagen para la consulta". Podrá ser adjuntada en los siguientes formatos: jpg, jpeg, png y gif.
- Si desea adjuntar un **archivo** o **video**, seleccionar el enlace "Seleccionar archivo" en el apartado de "seleccione archivo para la consulta". Podrá ser adjuntado en los siguientes formatos: docx, xls, xlsx, txt, pdf y **videos**.
- Enfrente de ambos enlaces aparece el enunciado "No se eligió archivo" al adjuntar el archivo este cambiará por el nombre de su archivo, de esta manera el <u>Alumno</u> sabrá que ha agregado correctamente los archivos.
- Puede agregar tantos archivos como considere necesario, siempre y cuando no excedan un total de 10 MB.
- Para concluir la pregunta, deberá seleccionar "Enviar".
- Si su pregunta fue enviada la podrá consultar en el apartado "Mis preguntas".
- Ahora solo deberá esperar a que algún <u>Profesor</u> atienda la pregunta.

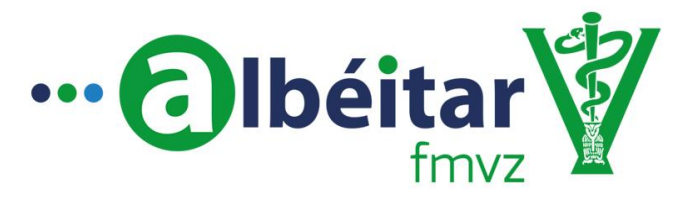

<sup>o</sup>ágina **D** 

### Seguimiento de la pregunta

- Si el <u>Alumno</u> desea darle seguimiento a su pregunta, deberá ir al apartado "Mis preguntas", donde encontrará un listado de sus preguntas realizadas previamente.
- Deberá buscar la pregunta de su interés, dirigirse a la columna estatus y seleccionar el enlace "Contestando".
- Este enlace lo llevará a otra página en donde se podrá generar un diálogo con el Profesor que haya tomado su pregunta. De manera que el <u>Alumno</u> podrá recibir información e incluso preguntas por parte del <u>Profesor</u>, para completar los datos de su caso, que permitan enriquecerlo de la mejor manera. También podrá adjuntar más archivos si lo considera necesario.
- Deberá escribir este nuevo mensaje en el recuadro "Mensaje:" en el aparatado de comentarios, una vez que haya escrito su pregunta deberá seleccionar "Enviar".
- Cuando algún <u>Profesor</u> haya contestado su pregunta se le notificará por correo electrónico.
- Cuando el <u>Alumno</u> considere resuelta su duda, podrá cerrar la pregunta al seleccionar el botón "Cerrar pregunta".

#### <u>Aprendizaje</u>

• Cuando el <u>Alumno</u> ha cerrado sus preguntas, se creará una plantilla en la sección de "Aprendizaje", en dicha sección las preguntas realizadas de todos los alumnos se podrán visualizar con la finalidad de poder conocer si existen casos similares y aprender de ellos.

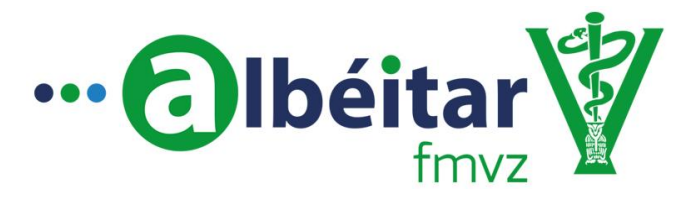

## **Profesor (Albéitar)**

Como <u>Profesor</u>, las actividades que se pueden realizar son la revisión de preguntas generadas en la especie registrada en la "Carta de Participación", y la revisión de casos resueltos en la sección de "Aprendizaje".

#### Responder una pregunta.

Al generarse una pregunta por parte de un <u>Alumno</u>, se generará una notificación que llegará por medio del correo electrónico. En dicho correo se describe brevemente la pregunta y se muestra un enlace para responder la pregunta, el cual al hacer click en él, abrirá la página principal de Albéitar FMVZ. Al ingresar con el Usuario y Contraseña asignado por el <u>Administrador</u>, se desplegará la lista de preguntas disponibles por contestar\*.

Al abrir la pregunta por contestar, se desplegará toda la información incluyendo archivos anexados, examen físico y/o información del tipo de producción, si el <u>Profesor</u> considera que la pregunta entra en su campo de acción, podrá aceptarla haciendo click en el botón "Responder pregunta".

Al aceptar la pregunta se abrirá un espacio para agregar comentarios y anexar archivos para así comenzar un diálogo con el <u>Alumno</u>. Este diálogo se mantendrá hasta que el Alumno considere como resuelta su duda y la cierre.

\*NOTA: En caso de no existir preguntas enlistadas, será porque algún otro <u>Profesor</u> especialista en la misma especie ya la ha tomado.

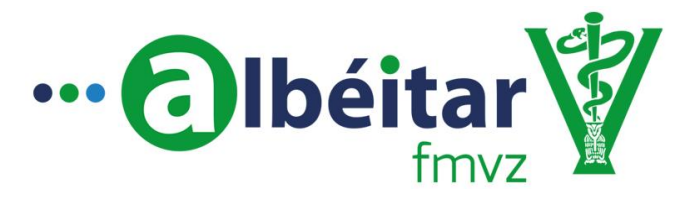

Dágina /

## **Notificaciones**

Existen cuatro tipos de notificaciones:

- Cuando el <u>Alumno</u> genera una pregunta, el <u>Profesor</u> es notificado vía correo electrónico que se realizó una pregunta en el grupo en el cual es especialista.
- Cuando el <u>Profesor</u> contesta una pregunta, el <u>Alumno</u> será notificado vía correo electrónico que su pregunta ha sido respondida.
- Cuando una pregunta no ha sido cerrada, sigue el diálogo entre el <u>Alumno</u> y el <u>Profesor</u>.
- En caso de que la pregunta de un <u>Alumno</u> no haya sido respondida en 24 horas, se enviará un correo a los <u>Profesores</u> especialistas de la especie en cuestión, recordándoles que existe una pregunta que **no** ha sido respondida.

# Carta de Participación

El <u>Profesor</u> (Académico de la FMVZ UNAM) interesado en participar como "Albéitar" en la AppWeb deberá mandar su "Carta de Participación" con la información solicitada en la misma al correo <u>secretariademedicina@comunidad.unam.mx</u>, la cual es requisito para generar el Usuario y contraseña, aunque también puede ser entregada impresa en la Secretaría de Medicina de la FMVZ-UNAM (Edificio 1 planta baja, a un costado del Auditorio Aline S. de Aluja).

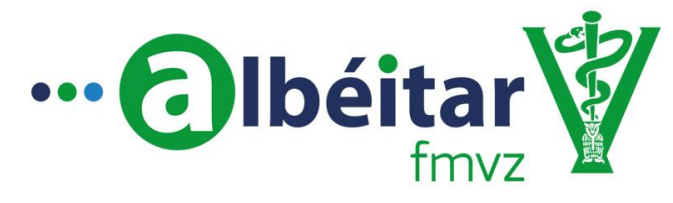

# Manual Realizado por:

pMVZ Daniela Guzmán Barrera dgb.fmvz@gmail.com

MVZ José Rafael González Carballo

rafaelglzcarballo@gmail.com

# MVZ MSc Alejandro Rodríguez Monterde <u>aleromo@unam.mx</u>

Secretaría de Medicina FMVZ UNAM Facultad de Medicina Veterinaria y Zootecnia, UNAM Tel: 5622- 5886, 5622-5982 y 5616-7169 Cel: 55 8580-4830

"Creación de una comunidad de aprendizaje no formal de medicina veterinaria, mediante el desarrollo de una aplicación móvil para consultar casos clínicos a expertos" Trabajo realizado con el apoyo del Programa UNAM-DGAPA-PAPIME PE205817.

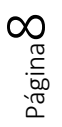